# **Faculty Recruitment User Manual**

Create a new user account by clicking on the rectangle box shown below

| IIT Tirupati Faculty-Recruitment            |                                                                                                    |  |  |  |  |  |  |
|---------------------------------------------|----------------------------------------------------------------------------------------------------|--|--|--|--|--|--|
| Home Advertisement                          | Instructions User Manual Contact                                                                                                    |  |  |  |  |  |  |
| User login<br>Username *                    | Welcome                                                                                                    |  |  |  |  |  |  |
| Password *                                  | INDIAN INSTITUTE OF TECHNOLOGY TIRUPATI<br>RENIGUNTA ROAD, TIRUPATI - 517 506, A.P.                                                    |  |  |  |  |  |  |
| Create new account     Request new password | Advertisement No.ITTP/FAC- RMT-03/2018 dated 05-12-2019<br>Indian Institute of Technology Tirupati invites online applications for the |  |  |  |  |  |  |
| Log in                                      | 1. Assistant Professor<br>2. Associate Professor<br>3. Professor                                                                       |  |  |  |  |  |  |
|                                             | The positions are in the following Area and Specialisation :                                                                           |  |  |  |  |  |  |

| Area                 | Specialisation                                             |
|----------------------|------------------------------------------------------------|
| Chemistry            | All areas except Theoretical Chemistry                     |
| Chemical Engineering | Transport Phenomena,Chemical Reaction Engine<br>Technology |
| Computer Science &   |                                                            |

## Give a new username and your email address and create a new user account

|                           | -acuit         | y-Rec        | cruitment             |              |                                                                                                  |
|---------------------------|----------------|--------------|-----------------------|--------------|--------------------------------------------------------------------------------------------------|
| Home Advertisen           | ient Inst      | ructions     | User Manual           | Contact      |                                                                                                  |
| lome » User account       |                |              |                       |              |                                                                                                  |
|                           |                |              |                       |              |                                                                                                  |
| Teon agon                 | nt             |              |                       |              |                                                                                                  |
| Jser accou                | m              |              |                       |              |                                                                                                  |
| Create new account        | Log in         | Reque        | st new password       |              |                                                                                                  |
|                           |                |              |                       |              |                                                                                                  |
| sername *                 |                |              |                       |              |                                                                                                  |
| estuser                   |                |              |                       |              |                                                                                                  |
| paces are allowed; punc   | uation is not  | allowed ex   | cept for periods, hy  | phens, apos  | trophes, and underscores.                                                                        |
| -mail address *           |                |              |                       |              |                                                                                                  |
|                           | -              |              |                       |              |                                                                                                  |
| valid e-mail address. A   | l e-mails from | n the system | n will be sent to thi | s address. T | he e-mail address is not made public and will only be used if you wish to receive a new password |
| r wish to receive certain | news or noti   | ications by  | e-mail.               |              |                                                                                                  |
|                           |                |              |                       |              |                                                                                                  |

## Follow the link received in your email for proceeding further

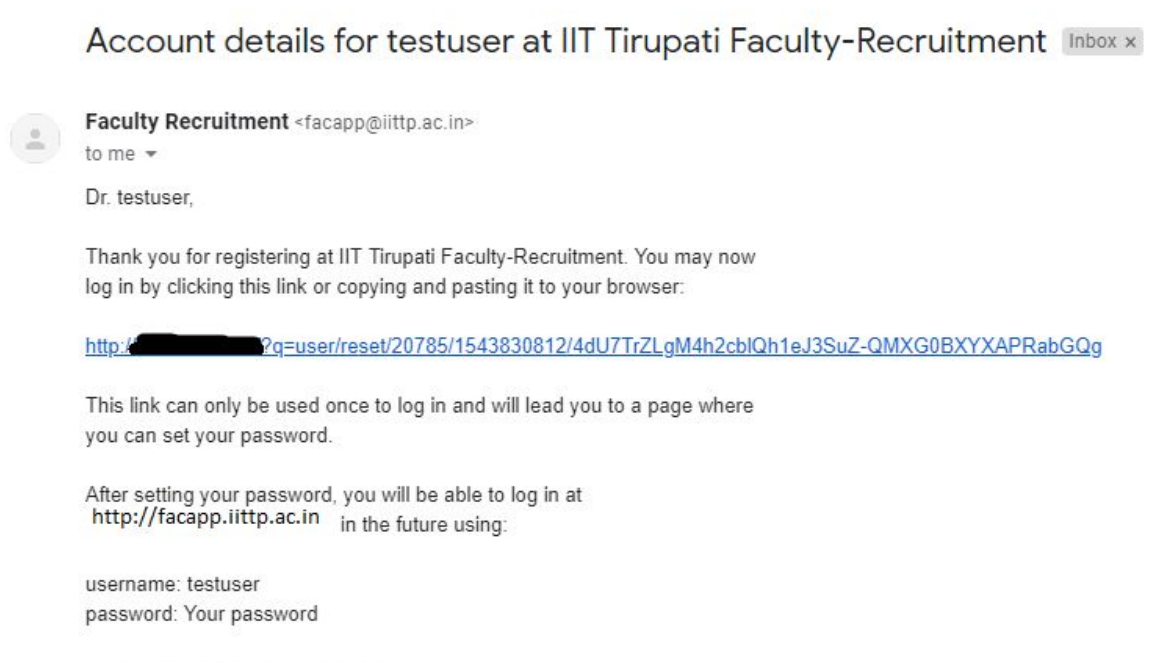

-- IIT Tirupati Faculty-Recruitment team

#### Change the password by clicking on the link received in the email

| Home » testuser                                          |                                                                                                    |  |  |  |  |  |  |
|----------------------------------------------------------|----------------------------------------------------------------------------------------------------|--|--|--|--|--|--|
| Navigation                                               | testuser                                                                                                    |  |  |  |  |  |  |
| <ul><li>Apply online</li><li>Application Print</li></ul> | View Edit                                                                                                    |  |  |  |  |  |  |
|                                                          | E-mail address *                                                                                                    |  |  |  |  |  |  |
|                                                          | A valid e-mail address. All e-mails from the system will be sent to this address. The e-mail address is not made public and will only be used if you wish to receive a new password or wish to receive certain news or notifications by e-mail. |  |  |  |  |  |  |
|                                                          | Password                                                                                                    |  |  |  |  |  |  |
|                                                          | Password strength: Strong                                                                                                    |  |  |  |  |  |  |
|                                                          | Confirm password                                                                                                    |  |  |  |  |  |  |
|                                                          | Passwords match: yes                                                                                                    |  |  |  |  |  |  |
|                                                          | To make your password stronger: <ul> <li>Add uppercase letters</li> </ul>                                                                                                    |  |  |  |  |  |  |
|                                                          | To change the current user password, enter the new password in both fields.                                                                                                    |  |  |  |  |  |  |
|                                                          | - Locale settings                                                                                                    |  |  |  |  |  |  |
|                                                          | Time zone                                                                                                    |  |  |  |  |  |  |
|                                                          | Asia/Kolkata: Monday, December 3, 2018 - 15:27 +0530 🔻                                                                                                    |  |  |  |  |  |  |
|                                                          | Select the desired local time and time zone. Dates and times throughout this site will be displayed using this time zone.                                                                                                    |  |  |  |  |  |  |
|                                                          |                                                                                                    |  |  |  |  |  |  |
|                                                          | Save                                                                                                    |  |  |  |  |  |  |

# After setting the password, navigate to Apply Online to start filling up your application

# Apply online

Information entered here is to create your application form. Please ensure that the deta correct. You can edit this form until the Application deadline. Items with \* symbol are (

| Name in Full (As in 10th Std / SSLC Certificate ) *                                                                           |
|----------------------------------------------------------------------------------------------------|
| yourname                                                                                                    |
| Enter your full name here.                                                                                                    |
| Father's Name *                                                                                                    |
| your father's name                                                                                                    |
| Enter your Father's name here.                                                                                                |
| Mother's Name *                                                                                                    |
| your mother's name                                                                                                    |
| Enter your Mother's name here.                                                                                                |
| Gender *                                                                                                    |
| Male                                                                                                    |
| Female                                                                                                    |
|                                                                                                    |
| Select the gender.                                                                                                    |
| Date of Birth *                                                                                                    |
| Year Month Day                                                                                                    |
| 1969 ▼ Aug ▼ 1 ▼                                                                                                    |
| Your date of birth.                                                                                                    |
| Indian National                                                                                                    |
| Overseas Citizen of India / Person of Indian Origin                                                                           |
| Foreign National                                                                                                    |
| · · · · · · · · · · · · · · · · · · ·                                                                                         |
| Select the category of your nationality.                                                                                      |
| Address *                                                                                                    |
| my complete postal address along with pin code and country                                                                    |
|                                                                                                    |
|                                                                                                    |
|                                                                                                    |
| Address for communication. Circ complete details including DIN code and Country                                               |
| Address for communication. Give complete details including 1 in odde and country.                                             |
| Category of Reservation *                                                                                                    |
| Scheduled Caste                                                                                                    |
| Scheduled Tribe                                                                                                    |
| Unreserved                                                                                                    |
| Select the category of reservation. Please note that authorized supporting documents are necessary at the time of Interview   |
| beech in early of reservation. I reaso note that administer supporting accuments are necessary at the time of interview.      |
| Physically Challenged? *                                                                                                    |
| Physically Challenged                                                                                                    |
| Not Physically Challenged                                                                                                    |
| Select the option applicable to you. Please note that authorized supporting documents are necessary at the time of Interview. |
| Alternate email                                                                                                    |
| myotheremail@domain.com                                                                                                    |
| Alternate email address to reach you.                                                                                         |
| Mobile number                                                                                                    |
| 1234567890                                                                                                    |
| Your phone number complete with ISD/STD dialing code.                                                                         |
| IIRI of your personal homenage                                                                                                |
| http://urlofmvppag.com/                                                                                                    |
| Complete URL of your personal homenage including the http:// newt                                                             |
| comprete extra a your personal nonnepage including the http:// pdft                                                           |
| Save & Next                                                                                                    |
|                                                                                                    |

# Click on Save & Next to Continue with Next Page

IIT Tirupati - Faculty Recruitment

# Enter the details for the post Applying For Application Details-Applying Post

Information entered here is to create your application form. Please ensure that the details provided here are correct. You can edit this form until the Application deadline. Items with \* symbol are compulsory.

| List of Departments applied to *                                                                                                    |
|----------------------------------------------------------------------------------------------------|
| Chemistry                                                                                                    |
| Chemical Engineering                                                                                                    |
| Computer Science and Engineering                                                                                                    |
| Electrical Engineering                                                                                                    |
| Machanical Engineering                                                                                                    |
| Salact the Departments you wish to apply to Press "control" key and salact multiple Departments if required                                                                                                    |
| beec no beparanenes you wan to apply to rees control wey and select multiple beparanenes in required.                                                                                                    |
| List of Posts applied to *                                                                                                    |
| Assistant Professor                                                                                                    |
| Professor                                                                                                    |
| Select the post you wish to apply Press "control" key and select multiple options if required.                                                                                                    |
|                                                                                                    |
| Area of Specialization applying to "                                                                                                    |
| Operating systems, Networks Etc                                                                                                    |
| your profile closest and enter it here.                                                                                                    |
| Broad topic of research done in the thesis *                                                                                                    |
| Memory Optimization                                                                                                    |
| Please enter the Broad topic of research done in the thesis.                                                                                                    |
| Date of start of your Ph.D. *                                                                                                    |
| Year Month Day                                                                                                    |
| 1995 • Aug • 1 •                                                                                                    |
| Give the month and year of your Ph.D., registration. This is to assist in the calculation of your work experience excluding the PhD<br>duration                                                                               |
| Date of award of your Ph.D. *                                                                                                    |
| Year Month Day                                                                                                    |
| 2001 V Aug V 1 V                                                                                                    |
| broau topic of research done in the diesis                                                                                                    |
| Memory Optimization                                                                                                    |
| Please enter the Broad topic of research done in the thesis.                                                                                                    |
| Date of start of your Ph.D. *                                                                                                    |
| Year Month Day                                                                                                    |
| 1995 • Aug • 1 •                                                                                                    |
| Give the month and year of your Ph.D., registration. This is to assist in the calculation of your work experience excluding the PhD                                                                                           |
| duration.                                                                                                    |
| Date of award of your Ph.D.*                                                                                                    |
|                                                                                                    |
| 2001 V Aug V I V                                                                                                    |
| Give the date of award of your Ph.D. You could give the date of your viva voce examination or date of issue of your provisional certificate . This is for the calculation of your work experience excluding the PhD duration. |
| PhD from *                                                                                                    |
| Indian Institute Of Science, Bangalore                                                                                                    |
| University/Institute where you pursued your Ph.D.                                                                                                    |
| PhD Specialization *                                                                                                    |
|                                                                                                    |
| Area of small institute The D                                                                                                    |
| Area or specialization of your filth.                                                                                                    |
| Coshing and Page Penlacement Ontimization                                                                                                    |
| Cacinity and rage replacement optimization                                                                                                    |
| Area oi specialization during your post-doctoral experience, it any.                                                                                                    |
| previous Save & Next                                                                                                    |

# Click On Save & Next to Continue further

## Continue by filling with Current Working Details

# **Application Details-Current Working Details**

Information entered here is to create your application form. Please ensure that the details provided here are correct. You can edit this form until the Application deadline. Items with \* symbol are compulsory.

#### **Current Working Details**

#### Organization \*

#### **IIT Madras**

Enter the name of your current organization.

#### Present Position \*

Assistant Professor

Fill in your present position. If you are employed by Govt. of India, then give your pay details too.

#### ScopusID

#### 1234567890

Your AuthorID on scopus.com, if you have merged your publications into one list out there. Only enter the 10 digit authorId here. Rest of the URL will be constructed while displaying.

#### ResearcherID

#### A-1234-5678

Your ResearcherID, if you have created one on www.researcherid.com of ThomsonISI. Only enter the id in X-DDDD-YYYY format here. Rest of the URL will be constructed while displaying.

#### Skype ID

Your skype ID will help us reach you online if needed.

previous Save & Next

Click on Save & Next to continue further

Click on each link to enter your Qualification details

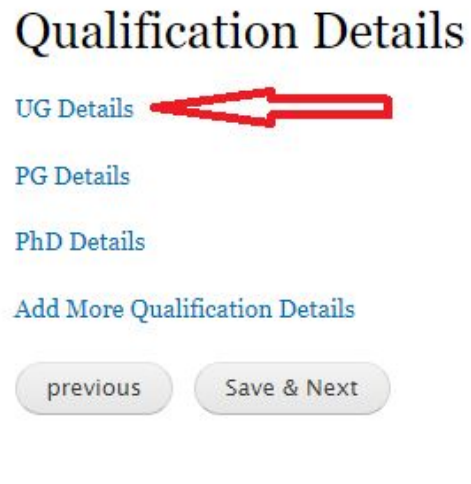

# **Qualification Details**

You can add your educational qualifications / degrees prior to PhD using this form - once for each degree.

| Name of the Oualiflying Degreee *                              | ,9 <b>F</b> 99                                                    |
|----------------------------------------------------------------|-------------------------------------------------------------------|
| UG                                                             |                                                                   |
| Name of the Degreee *                                          |                                                                   |
| B.E.,                                                          |                                                                   |
| Enter the brief name of your degree. Examples are: F           | 3.Tech, B.E., M.Tech, M.E., MS, M.Sc., M.Sc(Engg.), M.Phil., etc. |
| University/Institute *                                         |                                                                   |
| Anna University                                                |                                                                   |
| Enter the name of the University / Institute from wh           | ere you obtained this degree.                                     |
| Specialization *                                               |                                                                   |
| Computer Science                                               |                                                                   |
| Enter the area of specialization for this degreee.             |                                                                   |
| CGDA/Marke *                                                   | Out of *                                                          |
| 9.5                                                            | 10                                                                |
| Enter the CGPA/Marks.                                          | CGPA Out of                                                       |
|                                                                |                                                                   |
| Date of start of your degree *                                 |                                                                   |
|                                                                |                                                                   |
| Give the starting date of your degrees.                        |                                                                   |
| Date of award of your degree *                                 |                                                                   |
| Year Month Day                                                 |                                                                   |
| 1994 V May V 31 V                                              |                                                                   |
| Give the date of a <u>ward of your degrees as c</u> an be veri | fied on the degree certificate.                                   |
| previous Save & Next                                           |                                                                   |

Now Click on PG Details to enter your post graduation

# **Qualification Details**

| UG Details     |                   |
|----------------|-------------------|
| PG Details 🛛 💻 |                   |
| PhD Details    |                   |
| Add More Qual  | ification Details |
| previous       | Save & Next       |

# **Qualification Details**

You can add your educational qualifications / degrees **prior** to PhD using this form - once for each degree.

Name of the Qualiflying Degreee \*

PG

Name of the Degreee \*

M.E.,

Enter the brief name of your degree. Examples are: B.Tech, B.E., M.Tech, M.E., MS, M.Sc., M.Sc(Engg.), M.Phil., etc.

University/Institute \*

IIT Madras

Enter the name of the University / Institute from where you obtained this degree.

Specialization \*

Software Systems

Enter the area of specialization for this degreee.

| CGPA/Mar                     | ks *        |           |                  | Out of *                              |
|------------------------------|-------------|-----------|------------------|---------------------------------------|
| 9.6<br>Enter the CGPA/Marks. |             |           |                  | 10                                    |
|                              |             |           |                  | CGPA Out of                           |
| Date of st                   | art of you  | ur degi   | ree *            |                                       |
| Year                         | Month       | Day       |                  |                                       |
| 1994 •                       | Jun 🔻       | 1         | •                |                                       |
| Give the star                | ting date o | f your d  | legreee.         |                                       |
| Date of av                   | vard of y   | our de    | gree *           |                                       |
| Year                         | Month       | Day       |                  |                                       |
| 1996 •                       | May 🔹       | 31        | •                |                                       |
| Give the date                | e of award  | of your o | degrees as can b | e verified on the degree certificate. |
| previou                      | s           | Save &    | Next             |                                       |

Now Click on PhD Details

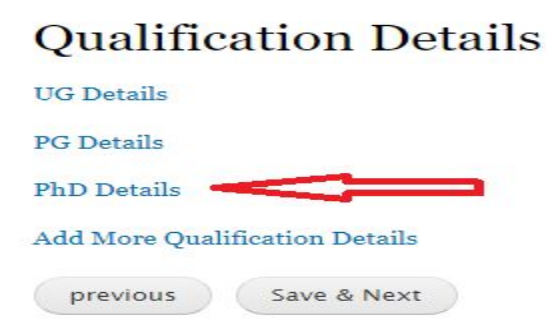

# **Qualification Details**

You can add your educational qualifications / degrees **prior** to PhD using this form - once for each degree.

| Name of                           | da your ea                            | ucational quai                            | incations / degrees <b>prior</b> to PhD using this form - once for each      |
|-----------------------------------|---------------------------------------|-------------------------------------------|------------------------------------------------------------------------------|
| PhD                               | uie Quann                             | iying Degreet                             | 2 ( )<br>2 ( )                                                               |
| Name of                           | the Degree                            | ee *                                      |                                                                              |
| PhD                               |                                       |                                           |                                                                              |
| Enter the bi                      | rief name of y                        | our degree. Exa                           | mples are: B.Tech, B.E., M.Tech, M.E., MS, M.Sc., M.Sc(Engg.), M.Phil., etc. |
| Universit                         | y/Institut                            | e *                                       |                                                                              |
| Indian In                         | stitute of S                          | cience                                    |                                                                              |
| Enter the n                       | ame of the U                          | niversity / Instit                        | ute from where you obtained this degree.                                     |
| Specializ                         | ation *                               |                                           |                                                                              |
| Operatin                          | g Systems                             |                                           |                                                                              |
| Enter the a                       | r <mark>ea o</mark> f special         | ization for this d                        | egreee.                                                                      |
| CGPA/Ma                           | rks *                                 |                                           | Out of *                                                                     |
| NA                                |                                       |                                           | NA                                                                           |
| Enter the C                       | GPA/Marks.                            |                                           | CGPA Out of                                                                  |
| Date of si<br>Year                | tart of you<br>Month                  | r degree *<br>Day                         |                                                                              |
| 1995 •                            | Aug 🔻                                 | 1 .                                       |                                                                              |
| Give the sta<br>Date of a<br>Year | rting date of<br>ward of yo<br>Month  | your degreee.<br>ur degree *<br>Day       |                                                                              |
| 2001 •                            | Aug 🔻                                 | 1 🔻                                       |                                                                              |
| Give the dat<br>Date of D<br>Year | te of award of<br>efered Pro<br>Month | f your degrees as<br>ovisional Cer<br>Dav | , can be verified on the degree certificate.<br>tificate *                   |
| 2000 •                            | Aug 🔻                                 | 1 -                                       |                                                                              |
| Give the dat                      | te of defered                         | provisional certi<br>ave & Next           | ficate.                                                                      |
|                                   |                                       |                                           | _                                                                            |

Now Click on Add More Qualification Details

| Oual | lifica | ation | D | etai | ls |
|------|--------|-------|---|------|----|
| Lun  |        |       |   |      | -~ |

UG Details

PG Details

PhD Details

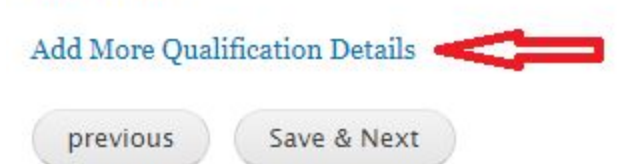

# **Qualification Details**

You can add your educational qualifications / degrees  $\mathbf{prior}$  to PhD using this form - once for each degree.

| Name of th                           | ne Qualifl                        | ying I                   | Degreee *             |                        |                         |                             |     |
|--------------------------------------|-----------------------------------|--------------------------|-----------------------|------------------------|-------------------------|-----------------------------|-----|
| Addmoreq                             | ual                               |                          |                       |                        |                         |                             |     |
| Name of th                           | ne Degree                         | e *                      |                       |                        |                         |                             |     |
| PostDoc R                            | esearch                           |                          |                       |                        |                         |                             |     |
| Enter the brie                       | ef name of y                      | our de                   | gree. Example         | es are: B.Tech, B.E.,  | M.Tech, M.E., MS, M.Sc. | ., M.Sc(Engg.), M.Phil., et | tc. |
| University                           | /Institute                        | e *                      |                       |                        |                         |                             |     |
| Princeton                            | University                        | 0                        |                       |                        |                         |                             |     |
| Enter the nam                        | ne of the Ur                      | niversit                 | y / Institute f       | from where you obta    | ined this degree.       |                             |     |
| Specializat                          | tion *                            |                          |                       |                        |                         |                             |     |
| Networks                             |                                   |                          |                       |                        |                         |                             |     |
| Enter the area                       | a <mark>of</mark> speciali        | zation                   | for this degre        | ee.                    |                         |                             |     |
| CGPA/Mark                            | s *                               |                          |                       |                        | Out of *                |                             |     |
| 5.6                                  |                                   |                          |                       |                        | 6                       |                             |     |
| Enter the CG                         | PA/Marks.                         |                          |                       |                        | CGPA Out of             |                             |     |
| Date of sta<br>Year                  | rt of you<br>Month                | r degr<br>Day            | ee *                  |                        |                         |                             |     |
| 2001 •                               | Oct •                             | 1                        | •                     |                        |                         |                             |     |
| Give the start<br>Date of aw<br>Year | ing date of<br>ard of yo<br>Month | your de<br>ur dea<br>Day | greee.<br>gree *      |                        |                         |                             |     |
| 2002 •                               | Sep 🔻                             | 30                       | •                     |                        |                         |                             |     |
| Give the date                        | of award of                       | fvour d<br>ave &         | egrees as can<br>Next | 1 be verified on the d | legree certificate.     |                             |     |

Note: Please ensure that you have added all your UG, PG, PhD details before proceeding further

Click on Save & Next to proceed further with Productivity Details

# **Qualification Details**

| UG Details                           |                                                                                          |
|--------------------------------------|------------------------------------------------------------------------------------------|
| PG Details                           |                                                                                          |
| PhD Details                          |                                                                                          |
| Add More Qualif                      | ication Details                                                                          |
| previous                             | Save & Next                                                                              |
| Productivity                         | Details                                                                                  |
| Information entered her<br>accurate. | e is to complete your application form. Please ensure that the details provided here are |
| Journal Publications *               |                                                                                          |
| 3                                    |                                                                                          |

Enter total number of journal publications. Enter only integer here.

#### Conference Publications \*

4

Enter total number of conference publications. Enter only integer here.

#### Books \*

2

Enter total number of books you published. Enter only integer here.

Patents \*

2

Enter total number of patents you filed. Enter only integer here.

#### **Project Execution**

Number of Externally Funded Projects \*

3

Enter here total number of externally funded projects you executed.(you can include also projects currently in progress) Enter only integer here.

Total Value of Externally Funded Projects \*

500000

Enter the total value (in INR) of externally funded projects you executed. Do not use commas or text like Rs. either before or after the number. Please enter only a number here. Eg., instead of **Rs. 3,00,000** /- enter only **300000** 

**Guidance of Students** 

#### Number of PhD students guided \*

3

Enter here total number of doctoral students you have guided (either individually or jointly). Enter only integer here.

Please ensure to enter only integers in the various fields

IIT Tirupati - Faculty Recruitment

# **Guidance of Students**

## Number of PhD students guided \*

3

Enter here total number of doctoral students you have guided (either individually or jointly). Enter only integer here.

# Number of PhD students currently guiding \*

2

Enter here total number of doctoral students you are currently guiding. Enter only integer here.

## Number of MS students guided \*

6

Enter here total number of M.S. (masters by research) students you have guided. Enter only integer here.

# Number of MS students currently guiding \*

4

Enter here total number of M.S. (masters by research) students you are currently guiding. Enter only integer here.

## Number of M.Tech students guided \*

3

Enter here total number of M.Tech. students you have guided. Enter only integer here.

## Number of M.Tech students currently guiding \*

2

Enter here total number of M.Tech. students you are currently guiding. Enter only integer here.

previous

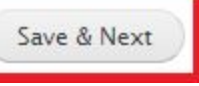

# Click on Save & Next to continue further with Experience Details

# **Experience** Details

Information entered here is to complete your application form. Please ensure that the details provided here are accurate.

Enter only integers in the boxes below. Experience in months will be converted to Years appropriately.

#### Teaching Experience at UG Level\*

| Startin | ng Date | c.*     |        |         |     | Ending Date: *    |  |
|---------|---------|---------|--------|---------|-----|-------------------|--|
| 1       | ۲       | Oct     | •      | 2004    | •   | 30 ▼ Nov ▼ 2007 ▼ |  |
| Teach   | ing E   | xperien | ice at | PG Lev  | el* |                   |  |
| Starti  | ng Date | *       |        |         |     | Ending Date: *    |  |
| 1       |         | Jan     | ۲      | 2009    | •   | 30 ▼ Jun ▼ 2010 ▼ |  |
| Resea   | rch E   | xperier | ice be | fore Pl | ıD* |                   |  |
| Starti  | ng Date | *       |        |         |     | Ending Date: *    |  |
| 1       | •       | Aug     | •      | 1996    | •   | 31 V Dec V 1996 V |  |
| Resea   | rch E   | xperien | ice af | ter PhI | *   |                   |  |
| Starti  | ng Date | :*      |        |         |     | Ending Date: *    |  |
| 1       | •       | Jan     | •      | 2011    | •   | 31 V Dec V 2016 V |  |
| Indus   | trial   | Experie | nce b  | efore P | hD* |                   |  |
| Startin | ng Date |         |        |         |     | Ending Date: *    |  |
| 1       | ۲       | Jan     | •      | 2000    | •   | 31 ▼ Dec ▼ 2000 ▼ |  |
| Indus   | trial   | Experie | nce at | fter Ph | D+  |                   |  |
| Startin | ng Date | ±       |        |         |     | Ending Date: *    |  |
| 1       | •       | Jan     | •      | 2011    | •   | 30 ▼ Nov ▼ 2016 ▼ |  |
| Other   | Expe    | rience* |        |         |     |                   |  |
| Starti  | ng Date | .*      |        |         |     | Ending Date: *    |  |
| 1       | •       | Jan     | •      | 2017    | Ŧ   | 18 ▼ Oct ▼ 2018 ▼ |  |
| prev    | vious   | Sav     | ve & N | ext     |     |                   |  |

Click on Save & Next to preview the experience details entered

Based on the dates entered, system automatically calculates the experience at each cadre in months and displays a summary

# **Experience** Details

Information entered here is to complete your application form. Please ensure that the details provided here are accurate.Experience Details in months Here.

| Teaching Experience at UG Level *                                                             |                            |
|-----------------------------------------------------------------------------------------------|----------------------------|
| 38                                                                                            |                            |
| Teaching Experience at PG Level *                                                             |                            |
| 18                                                                                            |                            |
| Research Experience before PhD *                                                              |                            |
| 5                                                                                             |                            |
| Research Experience after PhD *                                                               |                            |
| 73                                                                                            |                            |
| Industrial Experience before PhD *                                                            |                            |
| 12                                                                                            |                            |
| Industrial Experience after PhD *                                                             |                            |
| 72                                                                                            |                            |
| Other Experience *                                                                            |                            |
| 21                                                                                            |                            |
| Total Experience(Total Teaching Experience,Total Research E<br>Experience,Other Experience) * | Experience,Total Industria |
| 239                                                                                           |                            |

The details present in this page are automatically calculated and are not editable. Ensure the correctness of your experience and click on Save & Next to proceed further. For making any changes, click on Previous to edit the details

## Enter the Reference details

# **Referee Details**

Candidates who are in receipt of Interview Call letters are alone to send atleast two letters of reference directly to the Director, IIT Tirupati either by post or by email (director@iittp.ac.in).No email will be sent from our institute to the Refrees requesting for the letters.please enter the details of the two refrees below.

| Name                                                                                                    |  |
|----------------------------------------------------------------------------------------------------|--|
| Dr ABC                                                                                                    |  |
| Enter the full name of your first referee.                                                                                                    |  |
| Address                                                                                                    |  |
| complete postal address with country and pin code                                                                                                    |  |
|                                                                                                    |  |
| Enter the complete address of your first referee.<br>Email                                                                                                    |  |
| Enter the complete address of your first referee.<br>Email<br>abc@domain.com                                                                                                    |  |
| Enter the complete address of your first referee.<br>Email<br>abc@domain.com<br>Enter the email of your first referee.                                                                                |  |
| Enter the complete address of your first referee.<br>Email<br>abc@domain.com<br>Enter the email of your first referee.<br>Phone                                                                       |  |
| Enter the complete address of your first referee.<br>Email<br>abc@domain.com<br>Enter the email of your first referee.<br>Phone<br>0-00-000-1234                                                      |  |
| Enter the complete address of your first referee.<br>Email<br>abc@domain.com<br>Enter the email of your first referee.<br>Phone<br>0-00-000-1234<br>Enter the telephone number of your first referee. |  |
| Enter the complete address of your first referee. Email abc@domain.com Enter the email of your first referee. Phone 0-00-000-1234 Enter the telephone number of your first referee. Fax               |  |

## Enter details of the Second Reference

| Name                                               |   |
|----------------------------------------------------|---|
| Dr 123                                             |   |
| Enter the full name of your second referee.        |   |
| Address                                            |   |
| complete postal address with country and pin code  |   |
| Enter the complete address of your second referee. |   |
| email@domain.com                                   |   |
| Enter the email of your second referee.            | 1 |
| Phone                                              |   |
| 1234567890                                         |   |
| Enter the telephone number of your second referee. |   |
| Fax                                                |   |
|                                                    |   |
| 0123456789                                         |   |

# Upload files

#### Upload Your Passport size photo \*

Einstein.jpg Remove

Allowed extensions: jpg, jpeg, gif (Size < 1024kb)) Only Passport size photos are allowed

#### Upload Your Signature \*

si.jpg Remove Allowed extensions: jpg, jpeg, gif (Size < 1024kb))

#### Upload Your UG Degree Certificates with Mark sheets \*

d ug.pdf Remove Allowed extensions:pdf(Size <2MB))

#### Upload Your PG Degree Certificates with Mark sheets\*

 pg.pdf
 Remove

 Allowed extensions:pdf(Size <2MB))</td>

### Upload Your PhD Degree Certificates \*

phd.pdf Remove Allowed extensions:pdf(Size <2MB))

# Upload Your Cover Letter \*

Cover\_letter.pdf Remove Allowed extensions:pdf(Size <2MB))

# Upload Your Curriculum Vitae \*

### Upload Your Academic Profile \* profile.pdf Remove Allowed extensions:pdf(Size <2ME))

### Upload Your Teaching Profile \* teaching\_profile.pdf Remove Allowed extensions:pdf(Size <2MB))

#### Upload Your Research Profile \* research\_profile.pdf Remove Allowed extensions:pdf(Size <2b(B))

Upload Your Any Other Relevant Information other\_details.pdf Remove Allowed extensions:pdf(Size <2MB))

previous

# save & Next

Upload all the required files in the prescribed format and click on Save & Next

| Publ | lications | Up | load |
|------|-----------|----|------|
| -    |           |    |      |

Upload Your Best Paper three papers Here.

| Upload Your Best Paper - 1 *            |
|-----------------------------------------|
| best_paper_1.pdf Remove                 |
| Allowed extensions:pdf(Size <1MB))      |
| Upload Your Best Paper - 2 *            |
| best_paper_2.pdf Remove                 |
| Allowed extensions:pdf (Size <1MB))     |
| Upload Your Best Paper - 3 *            |
| best_paper_3.pdf Remove                 |
| Allowed extensions:pdf (Size <1MB))     |
| Upload Your Journal Publications Topics |
| journal_1.pdf Remove                    |
| Allowed extensions:pdf (Size <1MB))     |
| Upload Your Seminar Presentation Topics |
| seminar.pdf Remove                      |
| Allowed extensions:pdf (Size <1MB))     |
| previous save & Next                    |

Upload the details of your best papers, journal and seminar in pdf and click on Save & Next

The system will give complete preview of all the details entered in previous pages along with all the uploaded documents. Review the details shown and edit for any modifications. Once all the details shown are correct, click on Next to Proceed further

# My Application

#### Indian Institute of Technology Tirupati

Application / Data Sheet

#### Advt. No. IITT/FAC - RMT-03/2018 dated 05-12-2018

| Basic Details          |                                                                                                   | _                |                                  |                 |          |         |            |
|------------------------|---------------------------------------------------------------------------------------------------|------------------|----------------------------------|-----------------|----------|---------|------------|
| Posts Applied for      | AP                                                                                                |                  |                                  |                 |          |         |            |
| Departments            | CS                                                                                                |                  |                                  |                 |          | i.      |            |
| Name                   | yourname                                                                                          |                  |                                  |                 |          | 2       | 30         |
| Name of Mother         | your mother's name                                                                                |                  |                                  |                 |          |         | 1995       |
| Name of Father         | your father's name                                                                                |                  |                                  |                 |          | h       | n          |
| Address                | my complete postal                                                                                | address a        | long with pin code a             | and country     |          | 10      |            |
| Email,Skype            | nagarajan@iittp.ac.i<br>myotheremail@dom                                                          | in<br>tain.com   |                                  |                 |          |         |            |
| Nationality            | Indian                                                                                            |                  |                                  |                 |          |         |            |
| Gender                 | Male                                                                                              |                  |                                  |                 |          |         |            |
| Date of birth (Age)    | 1969-08-01 (48 year                                                                               | rs 16 mont       | ths)                             |                 |          |         |            |
| Category               | UR                                                                                                |                  |                                  |                 |          |         |            |
| Physically Disabled    | NO                                                                                                |                  |                                  |                 |          |         |            |
|                        |                                                                                                   | _                |                                  |                 |          |         | _          |
| Qualification Detail   | 5                                                                                                 |                  |                                  |                 |          |         |            |
| Degree                 | Date of Cor                                                                                       | npletion         | University                       |                 |          | Special | ization    |
| PhD                    | 2001-08-01                                                                                        |                  | Indian Institute (               | Of Science, Bar | ngalore  | Operati | ng Systems |
| B.E., (delete)         | 199 <mark>4-</mark> 05-31                                                                         |                  | Anna University                  |                 |          | Comput  | er Science |
| M.E., (delete)         | 1996-05-31                                                                                        |                  | IIT Madras                       |                 |          | Softwar | e Systems  |
| PhD (delete)           | 2001-08-01                                                                                        |                  | Indian Institute of              | of Science      |          | Operati | ng Systems |
|                        |                                                                                                   |                  |                                  |                 |          |         |            |
| Current Working De     | tails                                                                                             |                  |                                  |                 |          |         |            |
| Post-doctoral Special  | ization                                                                                           | Cachi            | ing and Page Repl                | acement Optim   | ization  |         |            |
| Present Position       |                                                                                                   | Assis            | tant Professor                   |                 |          |         |            |
| Experience Details     |                                                                                                   |                  |                                  |                 |          |         |            |
| Total Experience (Yea  | ars)                                                                                              | 1                | 9.92                             |                 |          |         |            |
| Teaching Experience    | (Years)                                                                                           | L                | JG                               | 3.17            | PG       |         | 1.50       |
| Research Experience    | (Years)                                                                                           | E                | Before PhD                       | 0.42            | After Pl | nD      | 6.08       |
| Industrial Experience  | (Years)                                                                                           | E                | Before PhD                       | 1.00            | After Pl | D       | 6.00       |
| Research Guidance      | Details                                                                                           |                  |                                  |                 |          |         |            |
| Research Guidance      |                                                                                                   | _                | PhD                              | MS              | 1        | VI.Tech |            |
| Completed              |                                                                                                   |                  | 3                                | 6               | -        | 3       |            |
| Ongoing                |                                                                                                   |                  | 2                                | 4               | 1        | 2       |            |
| Publications Details   |                                                                                                   |                  |                                  |                 |          |         |            |
| Journal Publications   |                                                                                                   |                  |                                  |                 |          |         | 3          |
| Conference Publication | ons                                                                                               |                  |                                  |                 |          |         | 4          |
| Total Number of Publi  | cations                                                                                           |                  |                                  |                 |          |         | 7          |
| Books Published        |                                                                                                   |                  |                                  |                 |          |         | 2          |
| Patents Filed          |                                                                                                   |                  |                                  |                 |          |         | 2          |
| Projects               |                                                                                                   | Num              | ber                              | Value (INF      | R, Lacs) |         |            |
| Externally Funded      |                                                                                                   | 3                |                                  | 5.00            |          |         |            |
| Referee Details        |                                                                                                   |                  |                                  |                 |          |         |            |
| Referee                | Address Details                                                                                   |                  |                                  |                 |          |         |            |
| 1                      | Dr ABC<br>complete postal addres<br>Phone0-00-000-1234<br>Fax0-123-456-789<br>Email:abc@domain.co | is with cou<br>m | intry and pin code               |                 |          |         |            |
| 2                      | Dr 123<br>complete postal addres<br>Phone1234567890<br>Fax0123456789<br>Email:email@domain.co     | s with cou       | intry an <mark>d</mark> pin code |                 |          |         |            |

#### Enclosures (uploaded files)

| Туре                           | Files                |  |
|--------------------------------|----------------------|--|
| Photo                          | Einstein.jpg         |  |
| Signature                      | si.jpg               |  |
| Cover Letter                   | ug.pdf               |  |
| PG Degree Certificate          | pg.pdf               |  |
| PhD Certificate                | phd.pdf              |  |
| Cover Letter                   | ug.pdf               |  |
| Curriculum Vitae               | cv.pdf               |  |
| Academic Profile               | profile.pdf          |  |
| Teaching Profile               | teaching_profile.pdf |  |
| Research Profile               | research_profile.pdf |  |
| Any Other Relevant Information | other_details.pdf    |  |

#### Enclosures (Publications related uploaded files)

| Туре                        | Files            |  |
|-----------------------------|------------------|--|
| Best Paper - I              | best_paper_1.pdf |  |
| Best Paper - II             | best_paper_2.pdf |  |
| Best Paper - III            | best_paper_3.pdf |  |
| Journal Publications Topics | journal_1.pdf    |  |
| Seminar Presentation Topics | seminar.pdf      |  |

This page was created on: Monday 3rd of December 2018 05:00:35 PM

| Edit | Next |  |
|------|------|--|
|      |      |  |

\* If you are unable go to Next/Edit step from this page, Please use other Browser or System or Mobile to complete the application process.

\* Please ignore this message if you are able go to next step by clicking Edit/Next buttons.

On the next page, system will show for the post(s) you are currently applying - non editable

| Applying For     |                                       |                                          |  |
|------------------|---------------------------------------|------------------------------------------|--|
| AP               |                                       |                                          |  |
| AP: Assistant Pr | fessor, ASP: Assoc                    | iate Professor, <b>Prof</b> : Professor. |  |
| CS               |                                       |                                          |  |
| CS: CSE, CE: Civ | il, ME: Mechanical<br>t allowed to Ed | ietc.<br>it once you submit. *           |  |

Ensure that the above details are correct, check the confirmation box and click on Submit

## Upon submission of the application, a confirmation page will be displayed

| avigation         | Application Print     |                                      |
|-------------------|-----------------------|--------------------------------------|
| Application Print | Faculty Recruitment   |                                      |
|                   | Indi                  | ian Institute of Technology Tirupati |
|                   |                       | Application / Data Sheet             |
|                   | Application Details   |                                      |
|                   | 1. Application for    | AP                                   |
|                   | 2. Department         | CS                                   |
|                   | 3. Area of Interest   | Operating Systems, Networks Etc      |
|                   | 3. Name               | yourname                             |
|                   | 4. Date of birth      | 01-08-1989                           |
|                   | 5. Gender             | Male                                 |
|                   | 7. Citizenship Status | Indian                               |
|                   | 8. Category           | Unreserved                           |
|                   | 10. Print Application | Print Application - testuser         |

## Click on Print Application and save a copy for future reference and no need to submit hard copy of the application or any certificates at this stage

A confirmation mail from IIT Tirupati will also be sent as an acknowledgement of submission of your application.

Contact us for any assistance required in submission of your application Recruitment Section Indian Institute of Technology Tirupati Tirupati - Renigunta Road Settipalli Post, Tirupati - 517 506 Phone : 0877-2500334 Email :recruitment@iittp.ac.in